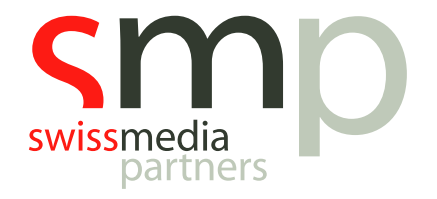

# Learning Path | MusicMaster | Handout

Features Version 7 Professional Edition

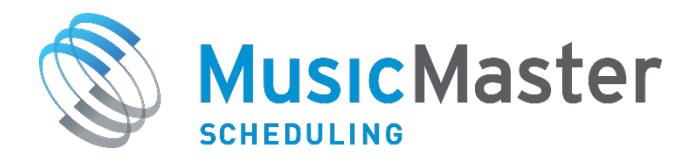

SwissMediaPartners AG Waaghausgasse 18 3011 Bern Schweizer Medien-Knowhow

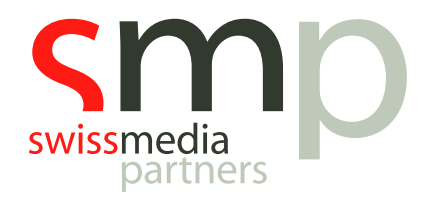

# Dokumentenhistorie

| Version | Datum      | Autor            | Bemerkung           |
|---------|------------|------------------|---------------------|
| 1       | 27.08.2019 | Axel Friebis     |                     |
| 1.1     | 10.09.2019 | Michael Buholzer | Anpassungen Schweiz |

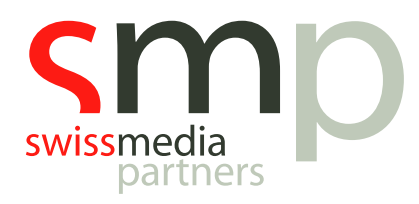

## Inhaltsverzeichnis

| Einl | eitung 4                              |
|------|---------------------------------------|
| 1.   | Virtuelle Suchtiefe                   |
| 2.   | Sendeplanung Kalender                 |
| 3.   | Songs zusammenführen                  |
| 4.   | Manuelle Planung                      |
| 5.   | Farbhelfer für Kategorien             |
| 6.   | Titel mit ähnlichen Attributen 11     |
| 7.   | Airplay Verträge                      |
| 8.   | Formatuhren                           |
| 9.   | Hilfe                                 |
| 10.  | Weitere neue Funktionen (Englisch) 15 |
| Noti | zen 18                                |

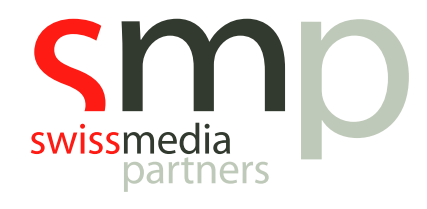

### Einleitung

Seit dem Start im Jahr 1983 ist MusicMaster immer weiter gewachsen und hat sich für seine Nutzer immer weiter entwickelt. Dies hat MusicMaster zu einem hoch flexiblen und breit aufgestellten System gemacht, was für viele Anwendungsszenarien in der professionellen Musikplanung geeignet ist und dabei zahlreiche Workflows unterstützt.

In diesem Handout möchten wir Sie zum Entdecken der wichtigsten, neuen Features in der aktuellen Version 7 Professional Edition einladen, die Ihnen das Arbeiten mit MusicMaster erleichtern werden.

Unter dem folgenden <u>Link</u> können Sie zudem eine ca. 9-minütige Videotour in Englisch starten. Viel Spass dabei!

Ganz nebenbei, die Angaben zu eurer aktuellen MusicMaster Softwareversion finden Sie unter

Menü  $\rightarrow$  Hilfe  $\rightarrow$  Über MusicMaster

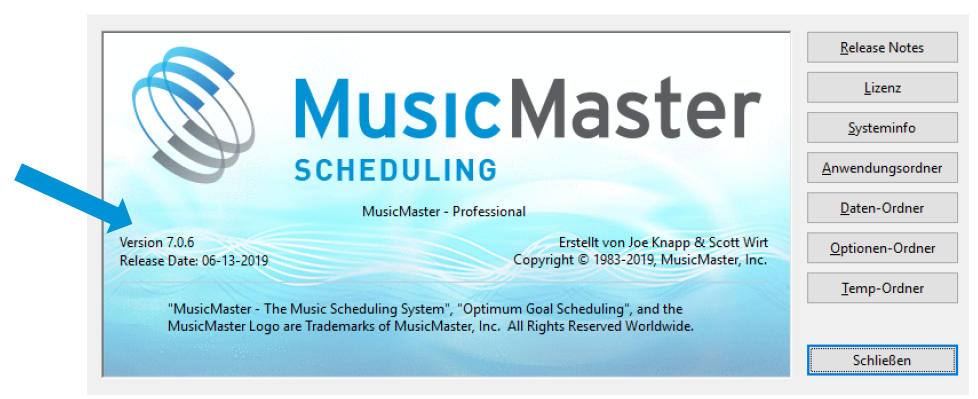

Abb. 1: Details zur Software Version der MusicMaster Installation

Alle notwendigen Arbeitsschritte zum Entdecken der neuen Funktionen sind in diesem Handout beschrieben.

Vorausgesetzt für die Arbeit mit diesem Dokument wird der Abschluss aller Basismodule des MusicMaster Learning Paths bzw. eine sehr gute Kenntnis der Grundfunktionalitäten der Software.

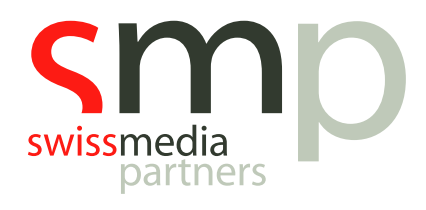

#### 1. Virtuelle Suchtiefe

Diese Option optimiert die Anzahl der Titel, die bei der automatischen Sendeplanung benötigt werden, um jederzeit einen gut passenden Titel zu finden.

Die Suchtiefe ist in jeder Kategorie anders. Das bedeutet, dass in schwierigen Kategorien die Suchtiefe tiefer sein sollte. In einfachen Kategorien kann sie weniger tief eingestellt sein, was den Planungsprozess beschleunigt. Beim jedem Planungsschritt wird die Tiefe einer speziellen Kategorie dynamisch errechnet und dementsprechend abgestimmt, wie tief gesucht werden muss, um einen Titel zu finden.

Dabei werden Änderungen in der Kategorie und in den Regeln automatisch mit in Betracht gezogen. Insofern muss die Suchtiefe nicht manuell angepasst werden

Mit "V" ist die Einstellung aktiv.

| EIIIIS | stellungen kategor | lenh | anung              |       |       |       |             |                  |                 |
|--------|--------------------|------|--------------------|-------|-------|-------|-------------|------------------|-----------------|
|        | Level 1            |      | - 🍃 leeren 🖹 Ko    | piere | n 📴   |       | - Speichern | 🗙 Schließen      |                 |
|        | Durchlauf (Pass)   | Kate | gorie              | Тур   | Titel | Slots | Suchtiefe   | Max Fehlversuche | Max Ausgelassen |
|        | 1                  | N    | New                | 2     |       | 5     | 1           |                  |                 |
|        | 1                  | А    | Power              | 2     | 9     |       | 1           |                  |                 |
|        | 2                  | В    | Stay Current       | 2     | 37    | 37    | Virtuell    |                  |                 |
|        |                    | C    |                    | 2     | 61    | 61    | Virtuell    |                  |                 |
|        | 3                  | D1   | Backpool Primary   | 2     | 162   | 162   | Virtuell    |                  |                 |
|        |                    | D2   | Backpool Secondary | 2     | 152   | 152   | Virtuell    |                  |                 |
|        | 4                  |      | SPECIAL SETS 1     | 2     |       |       |             |                  |                 |
|        | 5                  |      | SPECIAL SETS 2     | 2     |       |       |             |                  |                 |
| >      | 6                  |      | SPECIAL SETS 3     | 2     |       |       |             |                  | ]               |
|        | -                  | J    | Jingles            | 2     | 5     | 5     | 100%        |                  |                 |
|        | 1                  | Р    | Promos             | 2     | 28    | 28    | 100%        |                  |                 |
|        | 8                  |      | LIBRARY QUERY 1    | 2     |       |       |             |                  |                 |

Abb. 2: Die Suchtiefe auf virtuell einstellen

Den grössten Impact hat die virtuelle Suchtiefe auf grosse Kategorien mit vielen Regeln. Wenn zusätzlich viele Goals zum Einsatz kommen tendiert das System dazu. Immer 100% der Daten zu durchsuchen, was nicht immer optimal ist.

Wir empfehlen, die virtuelle Suchtiefe einmal an einer oder zwei Kategorien zu testen, um zu sehen, ob es in ihrem Fall zu besseren Ergebnissen führt.

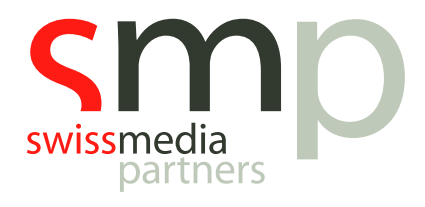

#### 2. Sendeplanung Kalender

Mit dem Planungskalender können Sie schnell alle Planungsarbeiten erreichen. Dazu können Sie sich auch einen Überblick über den Status der Planung verschaffen.

Die Ansicht des Kalenders kann auf verschiedene Weise angepasst werden. Um die verschiedenen Kalenderzeichen einzustellen, klicken Sie irgendwo im Kalender mit der rechten Maustaste und wählen "Anpassen".

Wenn Sie die Kalenderzeichen nicht sehen, gehen Sie zum Klappmenü der Anzeige.

Neben den Optionen Symbole zu ergänzen oder zu entfernen, gibt es noch weitere Einstellungen. Die Einstellungen sind entweder mit den Kalenderzeichen zu sehen oder in der Anzeige der Knöpfe.

| Sendeplankalender Optionen                                                                                                    | ×                                                                                                    |
|----------------------------------------------------------------------------------------------------|----------------------------------------------------------------------------------------------------|
| Ausgangsdatum für Kalender wählen<br>Heutiges Datum ~                                                                                                    | Show Last Scheduled date as: Letzter Tag der automatischen Sendeplanur $ \smallsetminus $                                                                                                    |
| Fortschrittsanzeige über Kalendersymbolen ein     Bei Aktion Kalender schliessen                                                                                                    | nblenden                                                                                                    |
| Kalender Symbole                                                                                                    |                                                                                                    |
| <ul> <li>Erstellt aus Formatuhr</li> <li>Exportiert als HTML</li> <li>Importiert aus Network</li> <li>Sendeplan gedruckt</li> <li>Sendeplan veröffentlichen</li> <li>Zu Affiliates exportiert</li> </ul> | <ul> <li>Automatische Sendeplanung</li> <li>Sendeplan überprüfen</li> <li>Gesperrt zur Bearbeitung</li> <li>Zur Automation expotiert</li> <li>Sendeplan rückführen</li> <li>Sendeplan Check</li> </ul> |
|                                                                                                    | OK Zurück                                                                                                    |

Abb. 3: Die Optionen zum Einstellen der Kalenderzeichen

Hier einige der wichtigsten Kalenderzeichen

- Auswahl des Kalenderbeginns Hier legen Sie fest, welches Datum angezeigt wird, wenn Sie den Kalender öffnen.
- Stundendetailanzeige immer öffnen Hier sehen Sie jede Stunde des Tages mit den ausgewählten Zeichen.
- Zeige Arbeitsfortschritt über den Zeichen Dafür aktivieren Sie das Kästchen.
- Kalender beim Beginn einer Aktion schliessen Damit wird der Kalender zu einem eigenen Fenster und kann benutzt werden, während andere Aktionen laufen.
- Zeige zuletzt geplantes Datum als Hier legen Sie fest wie das Datum im Kalender angezeigt wird.
- Der Sendeplan Check gibt einen Status Überblick über die Anzahl nicht geplanter Positionen sowie über Regelverstösse

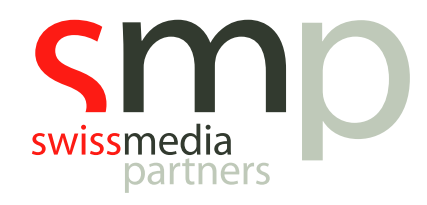

Zugängliche Funktionen sind in den linken und ausgewählten Funktionen im rechten Fenster zu sehen. Mit den Pfeilen links und rechts können Sie Felder Hinzufügen oder löschen. Sie können die Felder auch einfach hin und her ziehen, um eine Reihenfolge selbst zu bestimmen.

Die Arbeitsknöpfe sind am unteren Rand des Kalenders. Mit einem Rechtsklick der Maus irgendwo im Kalender können Sie diese anpassen. Nutzen Sie das Klappmenü, wenn die Knöpfe nicht zu sehen sind.

Über die rechte Seitenleiste kann jetzt direkt auf einzelne Stunden zugegriffen werden.

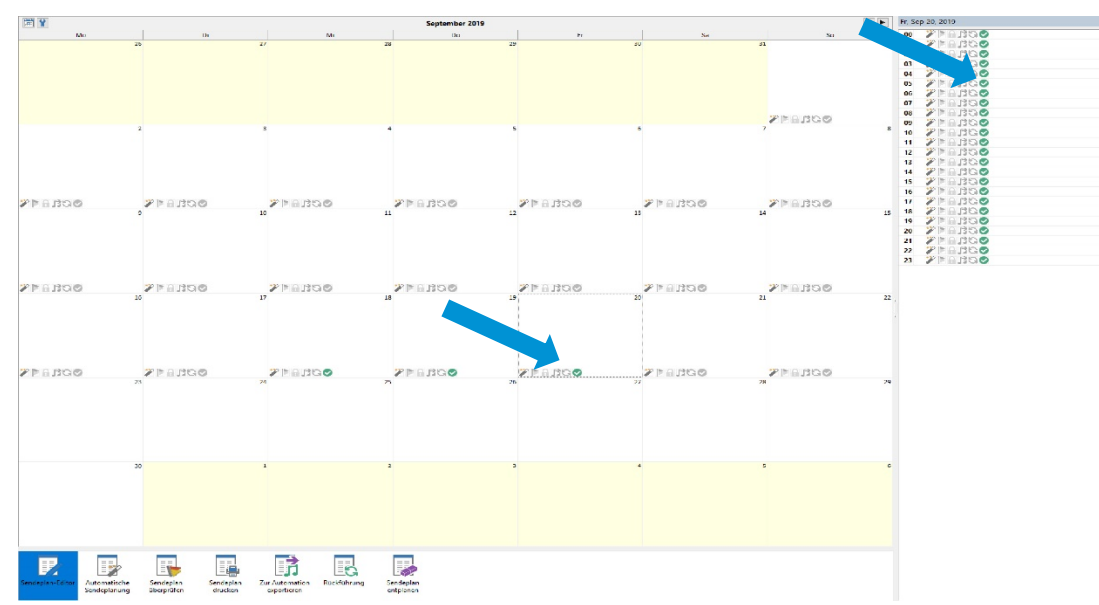

Abb. 4: Die Sendeplanung mit den Kalenderzeichen

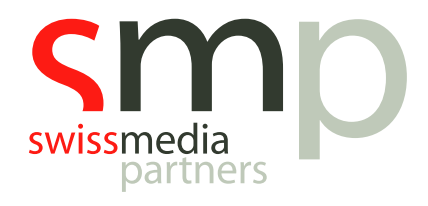

#### 3. Songs zusammenführen

Hiermit können Sie Titelkarteikarten kombinieren, wenn Sie feststellen, dass Sie Datensätze mehrfach importiert haben. Es ist ungünstig den Datensatz einfach zu löschen, weil in den verschiedenen Titelkarteikarten unter Umständen unterschiedliche Informationen eingetragen wurden und Sie dann Informationen verlieren würden.

Möglicherweise gibt es noch weitere Punkte, an die Sie nicht gedacht haben. Dazu gehört die Einsatzstatistik, die Einsätze in einer Kategorie, die Titel ID beim Einsatz von geforderten Elementen in den Stundenuhren, zusätzliche Informationen in den Trivia und den Titellisten.

Mit der Funktion *Titel zusammenführen* legen Sie fest, welche Informationen erhalten bleiben sollen und alle anderen Informationen und Verknüpfungen bleiben erhalten und werden kombiniert.

Weiterhin wird das älteste Datum des Eingangs in die Datenbank (Add Date) benutzt. Nach dem Zusammenführen aller Informationen werden alle anderen Datensätze des Titels gelöscht und es bleibt nur ein Datensatz mit allen Informationen.

| Songs zusamm    | enführen       |                 |   |  |  |   |    |  |
|-----------------|----------------|-----------------|---|--|--|---|----|--|
|                 | Speichern      | Löschen         |   |  |  |   |    |  |
| Song ID         | 72             | 80              | 1 |  |  |   |    |  |
| Title           | Human          | The Show        | - |  |  |   |    |  |
| Artist Keywords | The Killers    | Lenka           | - |  |  |   |    |  |
| Category        | D1             | D1              |   |  |  |   |    |  |
| Run             | 04:04          | 03:55           |   |  |  |   |    |  |
| vailable        | 1              | 1               | - |  |  |   |    |  |
| Composer        |                |                 | - |  |  |   |    |  |
| ayparting       |                |                 |   |  |  |   |    |  |
| nd Day/Hour     |                |                 |   |  |  |   |    |  |
| D               |                |                 |   |  |  |   |    |  |
| mportance       |                |                 | - |  |  |   |    |  |
| ntro 1          | 00:00          | 00:00           | - |  |  |   |    |  |
| ill Plays       |                |                 | - |  |  |   |    |  |
| abel            |                |                 | - |  |  |   |    |  |
| abelCode        |                |                 | - |  |  |   |    |  |
| anguage         | E              | E               |   |  |  |   |    |  |
| /lax Per Day    |                |                 |   |  |  |   |    |  |
| lotes           |                |                 |   |  |  |   |    |  |
| Path            | 1-04 Human.mp3 | 01 The Show.mp3 |   |  |  |   |    |  |
| romo Rules      |                |                 |   |  |  |   |    |  |
| N 1 1 1         | 2000           | 2000            |   |  |  |   |    |  |
|                 |                |                 |   |  |  | 0 | ОК |  |

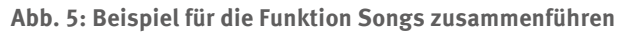

Wählen Sie die Titel aus, die Sie in der Datenbankbearbeitung zusammenführen wollen.

Dann klicken Sie mit der rechten Maustaste in die Markierungsleiste. Die Markierungsspalte ist ganz links auf den verschiedenen Ansichten. Sie ist überall im Programm gleich zu behandeln. Sie sehen beim Anklicken einen blauen Pfeil und wählen Sie "zusammenführen". Sie können aussuchen ob die ausgewählten Titel, die markierten Titel oder alle Titel zusammengeführt werden sollen.

Bei der Anzeige werden die Informationen, die behalten werden, in blau angezeigt. Mit dem Klick auf jede einzelne Zeile, um die einzelnen Titelinformationen auszuwählen, die Sie behalten möchten. In

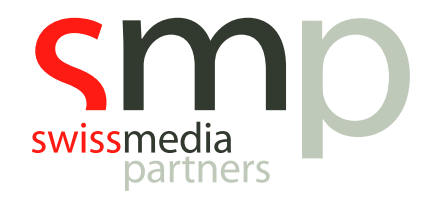

dieser Liste sind alle Felder der Datenbank angezeigt. Zuerst sehen Sie Titel ID, Künstler, Titel, Kategorie und Laufzeit. Alle anderen Felder folgen in alphabetischer Reihenfolge.

Die Einsatzdaten der einzelnen Titel werden dann auf die Endversion übertragen.

#### 4. Manuelle Planung

Mit Klick auf das Symbol der manuellen Planung können Sie schnell Titel an ungeplanten Positionen einsetzen. Der Manual Planner wählt die Positionen **basierend auf der Planungsreihenfolge**!

Die Anzeige zeigt alle ungeplanten Positionen und *gibt bis zu 10 der besten Ersatztitel* für die jeweilige Position zur Auswahl. Diese Titel erfüllen die unbrechbaren Regeln.

| s: I s: Sendezeit 0 | Cat Ar | ist Keywords                        | Title                          | Run Time S                                                    | Sound F F                                                     | F Tempo     | Role H           | F Sendepl      | an: Status |          |          |          |         |                   |  |  |  |
|---------------------|--------|-------------------------------------|--------------------------------|---------------------------------------------------------------|---------------------------------------------------------------|-------------|------------------|----------------|------------|----------|----------|----------|---------|-------------------|--|--|--|
| 00:00:00            | N/     | A - Evening and Night               | Montag, 23. September 2019 00  | 00:00                                                         |                                                               |             |                  |                |            |          |          |          |         |                   |  |  |  |
| 00:00:00            |        |                                     |                                |                                                               |                                                               |             |                  |                |            |          |          |          |         |                   |  |  |  |
| 00-7                |        |                                     | Unscheduled Fest A - Power     | 03:31                                                         |                                                               |             |                  |                |            |          |          |          |         |                   |  |  |  |
| 00:00               | 1      | Manuelle Sendeplanung               |                                |                                                               |                                                               |             |                  |                |            |          |          |          |         |                   |  |  |  |
| 012:01              |        | 📘 🖌 Zeige Original 🍸                | 2                              |                                                               |                                                               |             |                  |                |            |          |          |          |         | Verbleibend       |  |  |  |
| 00:15:51            |        | Whatever It Takes                   |                                | Air Date Air                                                  | Time Cat                                                      | Description |                  |                |            |          |          |          |         | RunT              |  |  |  |
| 00:18:31            | 1      | Imagine Dragons                     |                                | 22.09.2019 23:                                                | 51:57 P                                                       | 🔰 Promo D   | rive Time 5 / I  | Promo Drive    | Time       |          |          |          |         | 00:00             |  |  |  |
| 00:22:01            | -      | Deather                             |                                | 23.09.2019 00:                                                | 00:00                                                         | 🕒 Montag,   | 23. Septembe     | r 2019 00      |            |          |          |          |         | 00:00             |  |  |  |
| 00:22:01            | 2      | Nico Santos                         |                                | 23.09.2019 00:05:00 A B Whatever It Takes / Imagine Dragons   |                                                               |             |                  |                |            |          |          |          |         |                   |  |  |  |
| 00:25:31            |        |                                     |                                | 23.09.2019 00:08:16 Duscheduled Migrating: From: B, C, D1, D2 |                                                               |             |                  |                |            |          |          |          |         |                   |  |  |  |
| 00:28:28            |        | What About Us                       |                                | 23.09.2019 00:                                                | 11:46                                                         | 🔰 Unsched   | uled Fest: J - J | ingles         |            |          |          |          |         | 00:00             |  |  |  |
|                     | 3      | P!nk                                |                                | 23.09.2019 00:                                                | 11:46                                                         | J Unsched   | uled Migratin    | g: From: B, C, | D1, D2     |          |          |          |         | 03:30             |  |  |  |
| 00:30:28            |        | E 11 0.10                           |                                | 23.09.2019 00:                                                | 23.09.2019 00:18:16 Duscheduled Migrating: From: B, C, D1, D2 |             |                  |                |            |          |          |          |         |                   |  |  |  |
| 00:33:58            | 4      | Portugal The Man                    |                                | 23.09.2019 00:                                                | 21:46                                                         | 🔰 Unsched   | uled Fest: J - J | ingles         |            |          |          |          |         | 00:00             |  |  |  |
| 00:37:28            | 4      | . e. agon me mon                    |                                | 23.09.2019 00:                                                | 21:46                                                         | 1 Unsched   | uled Migratin    | q: From: B, C, | D1, D2     |          |          |          |         | 03:30             |  |  |  |
| 00:37:28            |        | I Believe I'm Fine                  |                                | √ Finsatzhistor                                               | rie                                                           | (at. 00 01  | 02 03 04         | 05 06 07       | 08 09 10   | 11 12 13 | 14 15 16 | 17 18 19 | 20 21 2 | 2 23 Wiederholung |  |  |  |
|                     | 5      | Robin Schulz Feat. Hugel            |                                | 23.09.2019 Mo                                                 | 00:05                                                         | •           |                  |                |            |          |          |          |         | 4:17              |  |  |  |
| 00:41:58            |        |                                     |                                | 22.09.2019 So                                                 | 19:44                                                         |             |                  |                |            |          |          |          |         | 4:35              |  |  |  |
| 00:45:28            |        | Dusk Till Dawn                      |                                | 22.09.2019 So                                                 | 15:05                                                         | A           |                  |                |            |          | 0        |          |         | 4:25              |  |  |  |
| 00:45:28            | ľ      | Zayii X Sia                         |                                | 22.09.2019 So                                                 | 10:36                                                         | 4           |                  |                |            |          | -        |          |         | 4:27              |  |  |  |
| 00:48:59            |        | More Than You Know                  |                                | 22.09.2019 So                                                 | 06:05                                                         | A           |                  | ۲              |            |          |          |          |         | 4:14              |  |  |  |
| 00:52:29            | 7      | Axwell /\ Ingrosso                  |                                | 22.09.2019 So                                                 | 01:47                                                         | A ()        |                  |                |            |          |          |          |         | 4:39              |  |  |  |
| 00:52:29            |        |                                     |                                | 21.09.2019 Sa                                                 | 21:05                                                         | A           |                  |                |            |          |          |          | ۲       | 4:26              |  |  |  |
| 01:00:00            |        | Havana<br>Consile Coholle Foot View |                                | 21.09.2019 Sa                                                 | 16:35                                                         | A           |                  |                |            |          |          |          |         | 4:26              |  |  |  |
|                     | 8      | Camila Cabello Feat. Young          | inug                           | 21.09.2019 Sa                                                 | 12:05                                                         | A           |                  |                |            | ۲        |          |          |         | 4:24              |  |  |  |
| 01:05:00            |        | Perfect                             |                                | 21.09.2019 Sa                                                 | 07:37                                                         | Α           |                  |                |            |          |          |          |         | 4:29              |  |  |  |
| 01:08:31            | 9      | Ed Sheeran                          |                                | 21.09.2019 Sa                                                 | 03:05                                                         | Α           | ۲                |                |            |          |          |          |         | 4:15              |  |  |  |
| 01:12:01            |        |                                     |                                | 20.09.2019 Fr                                                 | 22:47                                                         | 4           |                  |                |            |          |          |          |         | 4:38              |  |  |  |
| 01:12:01            |        |                                     |                                | 20.09.2019 Fr                                                 | 18:05                                                         | A           |                  |                |            |          |          | ۲        |         | 4:26              |  |  |  |
| 01:15:31            |        |                                     |                                | 20.09.2019 Fr                                                 | 13:35                                                         | A           |                  |                |            |          |          |          |         | 4:26              |  |  |  |
| 01:18:31            |        |                                     |                                | 20.09.2019 Fr                                                 | 09:05                                                         | A           |                  |                | ۲          |          |          |          |         | 4:17              |  |  |  |
| 01:22:01            |        |                                     |                                | 20.09.2019 Fr                                                 | 04:44                                                         | A           |                  |                |            |          |          |          |         | 4:35              |  |  |  |
| 01:22:01            |        |                                     |                                | 20.09.2019 Fr                                                 | 00:05                                                         |             |                  |                |            |          |          |          |         | 4:13              |  |  |  |
| 01:25:31            |        |                                     |                                | 19.09.2019 Do                                                 | 19:48                                                         | A           |                  |                |            |          |          | 0        |         | 4:40              |  |  |  |
| 01:28:28            |        |                                     |                                | 19.09.2019 Do                                                 | 15:05                                                         | A           |                  |                |            |          | ۲        |          |         | 4:30              |  |  |  |
| 01.20.28            |        |                                     |                                | 19.09.2019 Do                                                 | 10:32                                                         | A           |                  |                |            |          |          |          |         | 4:23              |  |  |  |
| 01.30.20            |        |                                     |                                | 19.09.2019 Do                                                 | 06:05                                                         | A           |                  | ۲              |            |          |          |          |         | 4:12              |  |  |  |
| 01.03.50            |        |                                     |                                | 19.09.2019 Do                                                 | 01:49                                                         | A 🕘         |                  |                |            |          |          |          |         | 4:40              |  |  |  |
| 01.37.20            | Re     | adv                                 |                                | 10.00.0010.1.5                                                | 24.05                                                         |             |                  |                |            |          |          |          | -       | 4.95              |  |  |  |
| 01:40:52            | . ne   | ,                                   | Broek                          | 01-00                                                         |                                                               |             | _                |                |            |          |          |          |         |                   |  |  |  |
| 01:41:58            |        |                                     | Linechadulad Migrating: From P | C F 03:30                                                     |                                                               |             |                  |                |            |          |          |          |         |                   |  |  |  |
| 01:45:28            |        |                                     | Unscheduled Fest 1- lindles    | 00:00                                                         |                                                               |             |                  |                |            |          |          |          |         |                   |  |  |  |
| 01:45:28            |        |                                     | Lincheduled Fest & - Dower     | 03:31                                                         |                                                               |             |                  |                |            |          |          |          |         |                   |  |  |  |
| 01-49-59            |        |                                     | Unscheduled Migrating: From P  | C E 03:30                                                     |                                                               |             |                  |                |            |          |          |          |         |                   |  |  |  |

Abb. 6: Ansicht der manuellen Sendeplanung mit Ersatztiteln

Um einen Ersatztitel zu wählen drücken Sie entweder die Nummer oder wählen Sie den Titel mit der Maus und benutzen die Enter-Taste. Nachdem eine Position gefüllt ist, *springt das Programm automatisch* zur nächsten ungeplanten Position.

Am oberen Bildschirmrand haben Sie die Möglichkeit vor und zurück zu springen und auch den ursprünglich geplanten Titel zu sehen. Die Ansicht kann hier auch gefiltert werden. Mit dem Symbol Filter springen Sie zwischen den Ansichten mit Nicht Musik Elementen und ohne diese hin und her.

Auch in dieser manuellen Planung besteht natürlich die Möglichkeit Audio vorzuhören. Oben rechts sehen sie eine Zahl, die anzeigt, wie viele ungeplante Positionen noch übrig sind.

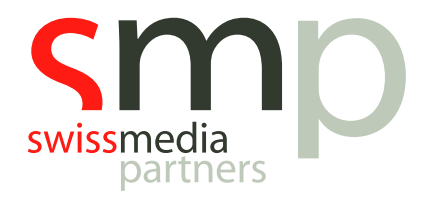

#### 5. Farbhelfer für Kategorien

Um die Findung der Kategorie Farben zu erleichtern stehen jetzt **verschiedene Farbthemen** zur Verfügung.

Hiermit werden die Farben automatisch gewählt und vergeben. Natürlich können zusätzlich individuelle Änderungen vorgenommen werden.

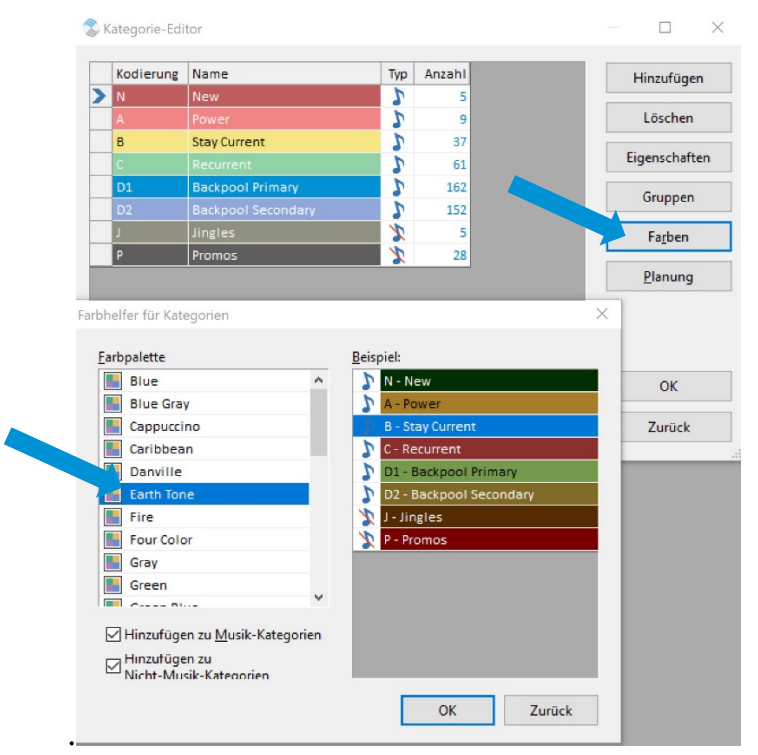

Abb. 7: Der Kategorie-Editor zum Einstellen der Farbthemen

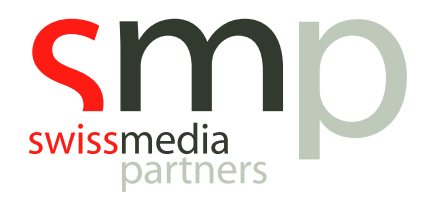

#### 6. Titel mit ähnlichen Attributen

Mit dieser neuen Filterfunktion ist es möglich, Titel zu finden, deren Kategorisierung **grosse Überschneidungen** haben z.B. Dance Titel mit bestimmtem Tempo, Stimmung. Ära etc.

Hiermit ist es sehr leicht Titelgruppen zu identifizieren die eine hohe Kompatibilität zu einem ausgewählten Titel haben. Besonders bei grossen Datenbanken oder in Enterprise Datenbanken kann diese Funktion sehr hilfreich sein. Die Qualität der Ergebnisse hängt natürlich direkt von der Qualität der Kategorisierung ab.

Das Ranking der Ergebnisse beruht auf dem Mass der Übereinstimmung.

|   | D2 | 2009 Lady GaGa              | Bad Romance         | Bad Rom   | ance                   | D      | F      | E                 | 333        |     | 04:54 |            |              | 01 Bad I | Romano   | ce.m  |
|---|----|-----------------------------|---------------------|-----------|------------------------|--------|--------|-------------------|------------|-----|-------|------------|--------------|----------|----------|-------|
|   | D2 | 2012 Gusttavo Lima          | Balada (Tchê Tchere | Balada (T | chê Tcherere Tchê      | Р      | M      | S                 | 233        |     | 03:23 |            | $\checkmark$ | 01 Balad | da (Tché | 3 Tcł |
| > | В  | 2016 Ofenbach               | Be Mine             | S Ahnlic  | he Attribute           |        |        |                   |            |     |       |            |              |          |          | ×     |
|   | С  | 2015 Dua Lipa               | Be The One          |           |                        |        |        |                   |            |     |       |            |              |          |          |       |
|   | D2 | 2011 Chris Brown            | Beautiful People    | Ahnlich w | ie: Be Mine / Ofenbach |        |        |                   |            |     |       |            |              |          |          |       |
|   | D1 | 2014 American Authors       | Best Day Of My Life | Zeige bes | te Übereinstimmungen   | ~      | 10 🗘   | Suchen            |            |     |       |            |              |          |          |       |
|   | D2 | 2010 Travie McCoy (feat. E  | Billionaire         | Catego    | rv Title               |        | Artist | Keywords          |            | Fra | Mood  | Soundcodes | Tempo        | Type     |          |       |
|   | D1 | 2014 Mando Diao             | Black Saturday      | N D       | PaMina                 |        | Ofeel  | had               |            |     | mood  | D          | 222          | 1994     |          |       |
|   | D2 | 2014 George Ezra            | Blame It On Me      | <b>P</b>  | De Mine                |        | Oren   | Jach              |            |     |       | U          | 332          |          | _        |       |
|   | D1 | 2015 Taylor Swift           | Blank Space         | B         | All Stars              |        | Marti  | n Solveig Feat. A | Alma       |     |       | D          | 332          |          | _        |       |
|   | D1 | Leona Lewis                 | Bleeding Love       | D2        | When Love Takes        | Over   | David  | Guetta (feat.Ke   | lly Rowlar |     |       | D          | 333          |          | _        |       |
|   | D1 | 2012 P!nk                   | Blow Me (One Last I | D2        | Bulletproof            |        | La Ro  | ux                |            |     |       | D          | 333          |          | _        |       |
|   | D2 | 2013 Robin Thicke           | Blurred Lines       | D2        | Shut Up And Let N      | le Go  | The T  | ing Tings         |            |     |       | D          | 333          |          | _        |       |
|   | В  | 2016 Felix Jaehn Feat. Alm  | Bonfire             | D1        | Club Can't Handle      | Me     | Flo Ri | da (feat. David ( | Guetta)    |     |       | D          | 333          |          | _        |       |
|   | D1 | 2013 James Blunt            | Bonfire Heart       | D1        | In My Head             |        | Jason  | Derulo            |            |     |       | D          | 333          |          | _        |       |
|   | С  | 2015 Felix Jaehn feat. Poli | Book Of Love        | D2        | Bad Romance            |        | Lady   | GaGa              |            |     |       | D          | 333          |          | _        |       |
|   | D2 | 2009 Black Eyed Peas        | Boom Boom Pow       | D1        | Only Girl (In The V    | Vorld) | Rihan  | na                |            |     |       | D          | 333          |          |          |       |
|   | D2 | 2014 Charli XCX             | Boom Clap           | D1        | Helele                 |        | Safri  | Juo               |            |     |       | D          | 333          |          |          |       |
|   | D2 | 2011 Lady GaGa              | Born This Way       |           |                        |        |        |                   |            |     |       |            |              |          |          |       |
|   | D2 | 2015 Charli XCX             | Break The Rules     |           |                        |        |        |                   |            |     |       |            |              |          |          |       |
|   | D1 | 2009 Taio Cruz              | Break Your Heart    |           |                        |        |        |                   |            |     |       |            |              |          |          |       |
|   | D2 | 2006 Kelly Clarkson         | Breakaway           |           |                        |        |        |                   |            |     |       |            |              |          |          |       |
|   | D2 | 2011 Jason Derulo           | Breathing           |           |                        |        |        |                   |            |     |       |            |              |          |          |       |
|   | D1 | 2009 James Morrison (fea    | Broken Strings      |           |                        |        |        |                   |            |     |       |            |              |          |          |       |
|   | D2 | Colbie Caillat              | Bubbly              |           |                        |        |        |                   |            |     |       |            |              |          |          |       |
|   | D1 | 2014 George Ezra            | Budapest            |           |                        |        |        |                   |            |     |       |            |              |          |          |       |
|   | D2 | 2009 La Roux                | Bulletproof         |           |                        |        |        |                   |            |     |       |            |              |          |          |       |
|   | D2 | 2013 Ellie Goulding         | Burn                | Passende  | Titel: 10              |        |        |                   |            |     |       | Design     | Liste sp     | eichern  | Schlie   | ßen   |
|   | D1 | 2012 Linkin Park            | Burn It Down        |           |                        |        |        |                   |            |     |       |            |              |          |          |       |

Abb. 8: Die Filterfunktion für Titel mit ähnlichen Attributen

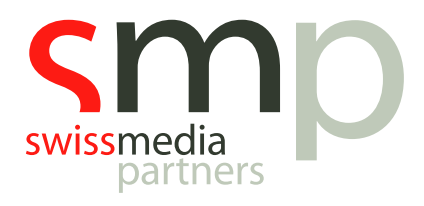

### 7. Airplay Verträge

Sendungsbeschränkungen benutzen Sie, um einen Titel nur für eine festgelegte Zeit zu spielen. Klicken Sie in der Datenbankbearbeitung mit der rechten Maustaste auf den Titel und wählen Sie (Airplay Contracts (Sendungsbeschränkung). Es öffnet sich ein Bildschirm:

| в  | 2017 Martin Solveig Feat.7 All Stars      | All Stars               | Airplay Contracts                             | ×                       |
|----|-------------------------------------------|-------------------------|-----------------------------------------------|-------------------------|
| D1 | 2009 Onerepublic All The Right Moves      | All The Right Moves     |                                               |                         |
| D1 | 2014 Nico & Vinz Am I Wrong               | Am I Wrong              | Back in Time / Pitbull                        |                         |
| D2 | 2007 Razorlight America                   | America                 | Song Starts Ends Plays Reference              | Bearbeiten              |
| D2 | 2014 Marcon 5 Animals                     | Animals                 |                                               |                         |
| D1 | 2012 Marlon Roudette Anti Hero            | Anti Hero               | Airplay Contract                              | Löschen                 |
| C  | 2015 Lost Frequencies Are You With Me     | Are You With Me         |                                               |                         |
| B  | 2017 Charlie Puth Attention               | Attention               | Back In Time / Pitbull                        | Neu                     |
| D1 | 2009 Milow Ayo Technology                 | Ayo Technology          | Contract Period:                              |                         |
| D2 | 2014 Fritz Kalkbrenner Back Home          | Back Home               |                                               |                         |
| D1 | 2012 Pitbul Back In Time                  | Back In Time            | Start Date: 29.08.2019 - End Date: 15.09.2019 | -                       |
| D2 | 2009 Lady GaGa Bad Romance                | Bad Romance             | Belginger                                     | _                       |
| D2 | 2012 Gusttavo Lima Balada (Tchê Tcher     | e Balada (Tchê Tcherere | Reference                                     |                         |
| В  | 2016 Ofenbach Be Mine                     | Be Mine                 | Daily Requirement:                            | -                       |
| С  | 2015 Dua Lipa Be The One                  | Be The One              |                                               |                         |
| D2 | 2011 Chris Brown Beautiful People         | Beautiful People        | FirstHoun 06 V Montag                         |                         |
| D1 | 2014 American Authors Best Day Of My Life | Best Day Of My Life     | Dienstag                                      |                         |
| D2 | 2010 Travie McCoy (feat. F Billionaire    | Billionaire             | ZASHowk                                       |                         |
| D1 | 2014 Mando Diao Black Saturday            | Black Saturday          | Mettwoch                                      |                         |
| D2 | 2014 George Ezra Blame It On Me           | Blame It On Me          | Minimum Plays 1 Donnerstag                    | OK                      |
| D1 | 2015 Taylor Swift Blank Space             | Blank Space             | Freitag                                       |                         |
| D1 | Leona Lewis Bleeding Love                 | Bleeding Love           |                                               | Zurück                  |
| D1 | 2012 PInk Blow Me (One Last               | Blow Me (One Last Kis   | ⊻ Samstag                                     |                         |
| D2 | 2013 Robin Thicke Blurred Lines           | Blurred Lines           | U Sonntag                                     | 01 Blurred Lines.mp     |
| В  | 2016 Felix Jaehn Feat. Alm Bonfire        | Bonfire                 | D                                             | 01 - Bonfire [Feat. A   |
| D1 | 2013 James Blunt Bonfire Heart            | Bonfire Heart           | G                                             | 04 Bonfire Heart mp     |
| C  | 2015 Felix Jaehn feat. Poli Book Of Love  | Book Of Love            | D OK Zu                                       | uck 01 - Book Of Love [ |
| D2 | 2009 Black Eved Peas Boom Boom Pow        | Boom Boom Pow           | U                                             |                         |

Abb. 9: Die Einstellungen zu den Airplay Verträgen

Die Beschränkungen, die der Titel schon hat, werden aufgelistet. Mit der Auswahl "Neu" können Sie die Zeitspanne verändern. Gleichzeitig können Sie die täglichen Einsätze für die Zeit und die minimale Einsatzhäufigkeit eingeben. Sie können auch festlegen, an welchen Tagen der Woche die Beschränkung greifen soll.

Die Einstellung ist dafür gedacht, wenn eine minimale Anzahl von Einsätzen eines speziellen Titels gefordert ist. Zum Beispiel soll der Titel mindestens 5-mal täglich in einem Monat eingesetzt werden. Mit der Einstellung legen Sie fest, dass der Titel mindestens "x" mal in einer bestimmten Zeitspanne laufen soll. Die Titel werden ganz normal eingeplant. Mit der Einstellung werden **Einsätze nicht erzwungen**.

Im Moment gibt es keine Regeln, die mit der Sendebeschränkung zusammenarbeiten. Sie planen und bearbeiten wie immer und starten dann die Kontrolle (Sendeplan Check) um zu sehen, ob es Probleme gegeben hat, die behoben werden müssen.

Die Kontrolle (Sendeplan Check) zeigt Probleme Ihrer Anforderungen an. Sie finden die Kontrolle im Menü hier Planungskalender.

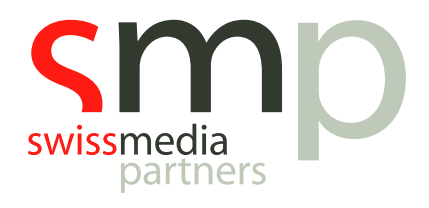

#### 8. Formatuhren

- Copy&Paste in derselben Uhr
- Speichern unter ist jetzt möglich
- Mehrere Elemente in Uhr auswählen
- Uhren Editor Optionen
- Anzeigen der Uhrenelemente (Fixed, Manual...)
- Zeige welche Spalten angezeigt werden transition codes or filters
- Quick Entry Codes
- Format Listen zeigen jetzt akkurate Zeit
- Show Marker
  - erlauben den Export von Shows (Play Out muss dementsprechende Möglichkeiten haben)
  - o erlauben den Ausdruck von Shows
  - o erlauben den Report von EPG Data (Program Header, Season, Show Name)

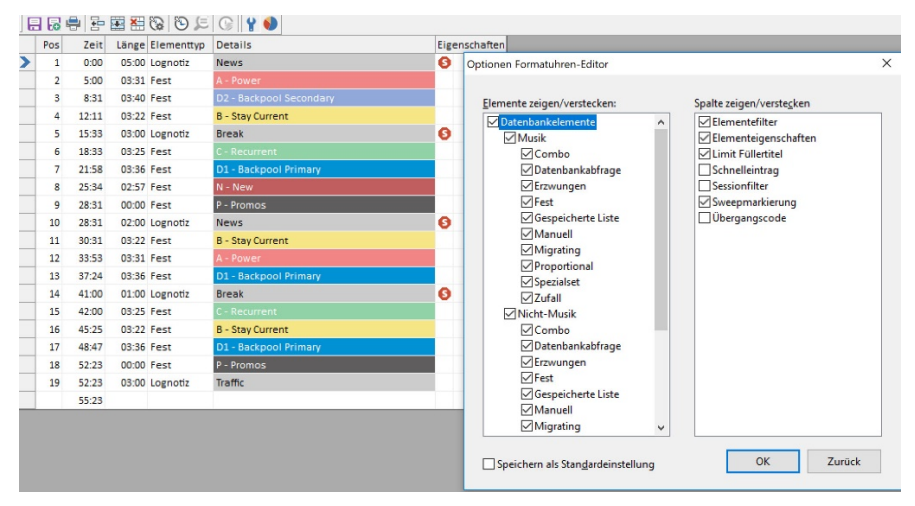

Abb. 10: Der Formatuhren Editor zum Einstellen der Optionen

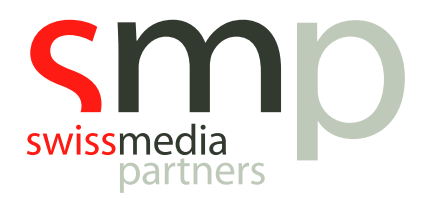

#### 9. Hilfe

Eine aktualisierte sowie gestaltete online Hilfe steht jetzt auch in deutscher zur Verfügung. Die Hilfe enthält nun auch Videos in englischer Sprache zu ausgesuchten Themen.

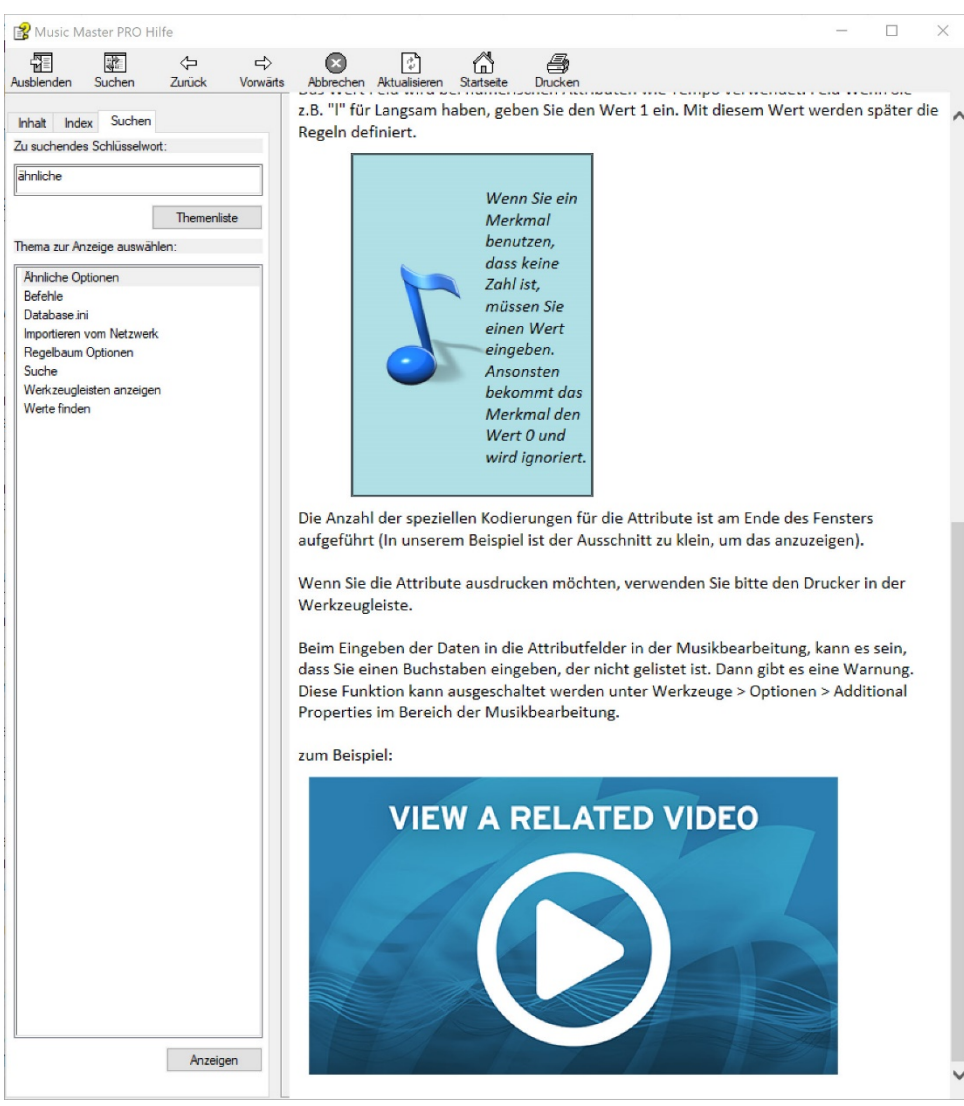

Abb. 11: MusicMaster-Hilfe mit zugehörigen Videos

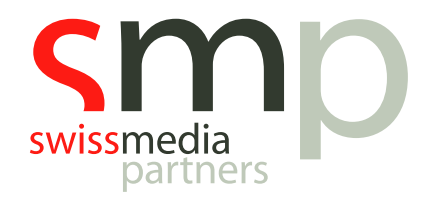

#### **10.** Weitere neue Funktionen (Englisch)

- You can now filter elements in the *Format Clock Editor* based on category type and element type. This allows you, for example, to just hide library elements that schedule songs from non-music categories.
- In the *Library Coding Analysis* window, minimum, average and maximum values will now be shown at the bottom of the window for date and length type fields in addition to the numeric field types.
- Adjusted the *Schedule Editor context menus* to load no more than 999 saved queries or saved lists. If the list is longer than that, a single menu item will load a dialog box with the entire list.
- You can now use [Alt-F5] in the *Schedule Editor* to swap songs without swapping the clock elements that they are scheduled in. [F5] will still swap the elements along with any songs that are scheduled in them. The new option allows you to swap songs without disturbing the placement of special element properties such as clock filters.
- New options are available in the *Schedule Editor Key Mapping*. You can now map a key to "Toggle Display of Music/Non-Music" that will adjust your element mask automatically to show only music when pressed once. A second press will show only non-music. A final press will return to your default display. There are also new options to select from songs that you have deleted or unscheduled in the current editing session and to search for songs that would fill the remaining unscheduled time in the current hour.
- New options are available in the Schedule Editor Key Mapping. You can now map a key to "Toggle Display of Music/Non-Music" that will adjust your element mask automatically to show only music when pressed once. A second press will show only non-music. A final press will return to your default display. There are also new options to select from songs that you have deleted or unscheduled in the current editing session and to search for songs that would fill the remaining unscheduled time in the current hour.
- The **Schedule Editor Replacement Songs Panel** toolbar button to toggle the panel location now shows a dialog that allows you to select the desired location and also toggle the Results Bar and Instant Analysis panels without having to close the Replacement Songs Panel.
- The *Schedule Editor Auto Swap function* will now always be able to swap with songs in the first hour outside of the visible hour range to find a better song.
- **Audio Playback** is now available in the Manual Scheduler via [F12] and [Ctrl-F12] for the currently selected song on the left side replacement songs panel.

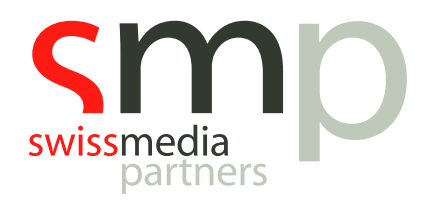

- When printing or exporting logs, a new design property is available that allows you **to count the Unschedule Elements** using estimated runtimes like you can do in the Schedule Editor.
- The *History Graph* printed report for the Play History and Shift History modes now includes the play Category.
- Added the new *Italy SIAE 2019* Special History Report.
- Adjusted the *GEMA/GVL* Special History to comply with updated requirements from December 2018.
- The *Nexus commands* getSongHistory and getKeywordHistory can now include archived history if you wish by using the new archiveHistory property. See the Nexus API documentation for details.
- When exporting spots in your *Export to Automation logs*, you can now override the default database traffic definition file in your export design. This is in the Break Text section of the Export Design Properties. This allows you to have multiple export designs for the same log that will contain different spots.
- You can now use *Macro Commands* in file path specifications to specify the name of standard folders in a way that will work the same on different computers. The new @path(id) macro allows you to specify an input or output folder by name, which will be resolved during the import/export operation.
- These named folders can also be referenced in script functions using mm. ExpandPath(id). Please note that the expanded version of the folder name will always include the drive letter or volume name and will not comtain a trailing backslash. Example:
   @path(mmapp)\@m1@d1@y1.asc may export as
- c:\mmwin\@m1@d1@y1.asc. The available path names are:
- mmapp (MusicMaster app folder)
- mmdata (MusicMaster data folder)
- wintemp (Windows Temp folder)
- windesktop (Windows Desktop folder)
- windocs (Windows Documents folder)
- user1-user9 (Defined in the [Options] section of MusicMaster.ini UserPathX=c:\folder.
- You can also override these user paths for a specific datbase using the database ini file.) oppath (Current Operation folder, can be used in export plugin command-lines and is the folder being used by the active export operation)
- You can now *limit the Definition Files* that are shown for library sync, reconciliation, export to HTML and Traffic Merge configuration based on the active database filename. In the [Description] section of the definition file, you can add Data=databasename. When the list of

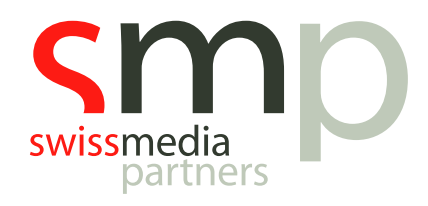

available definitions is loaded, it will only show ones where this databasename matches the database filename of the active database and ones where this Data= option is not defined. This will allow the list to remain as it was but gives you the ability to remove definitions that are not designed to work with a specific database.

- You can now use *Macro Commands* in file path specifications to specify the name of standard folders in a way that will work the same on different computers.
- You can now *limit the Definition Files* that are shown for library sync, reconciliation, export to HTML and Traffic Merge configuration based on the active database filename. In the [Description] section of the definition file, you can add Data=databasename. When the list of available definitions is loaded, it will only show ones where this databasename matches the database filename of the active database and ones where this Data= option is not defined. This will allow the list to remain as it was but gives you the ability to remove definitions that are not designed to work with a specific database.
- When running *Import from Network*, a new option is available on the Song Import page that allows you to import songs that were not scheduled in the hours that you are importing. This is needed if the option to include additional songs was used when Export to Affiliates was run, or if you are only importing selected hours of schedule data, but still want to import all of the network songs.
- In the *Turnover Analysis Rotation Graph*, projected plays in filtered hours are now shown with a grey background like they were in previous versions. In addition, these filtered plays are no longer included in the total play counts for each hour and day on that graph.
- Where appropriate, the *Main Toolbar buttons* will now give the matching child window the focus if that child window was already open. Using the Search Bar will also give Library Maintenance the focus.
- The *Export Design Editor* has a new property for Log Export designs in the Design Properties that allows you to normalize airtimes so they cannot exceed 60 minutes into an hour. Elements that are scheduled past 60 minutes will show minutes and seconds of 59:59 with this option enabled.
- Expanded the capabilities of the XML export filter so you can now create multiple levels of tags in the output file.
- It is now possible to disable the *Welcome Screen* at startup by adding NoWelcome=1 to the Options section of MusicMaster.ini
- You can now override the location where the *list of available SQL Servers* using the commandline option /SQLPath=path. This takes priority over the MusicMaster.ini file option that was added in 6.0 SR-2.

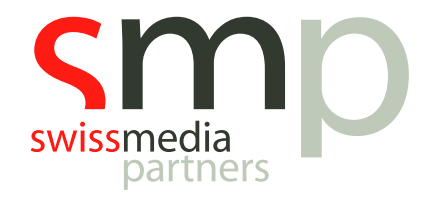

# Notizen

| <br> |
|------|
|      |
| <br> |
|      |
| <br> |
|      |
| <br> |
|      |
| <br> |
|      |
| <br> |
|      |
|      |
|      |
|      |
|      |
|      |
|      |
|      |
|      |
|      |
|      |
|      |
|      |
|      |
|      |
|      |
| <br> |
|      |
| <br> |
|      |
| <br> |